# Mode d'emploi Application bwa™ de Balboa

BALB

Pour l'iOS 9+ Contrôlez votre SPA depuis votre Smartphone

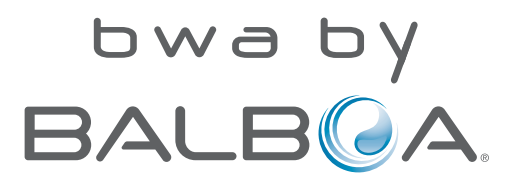

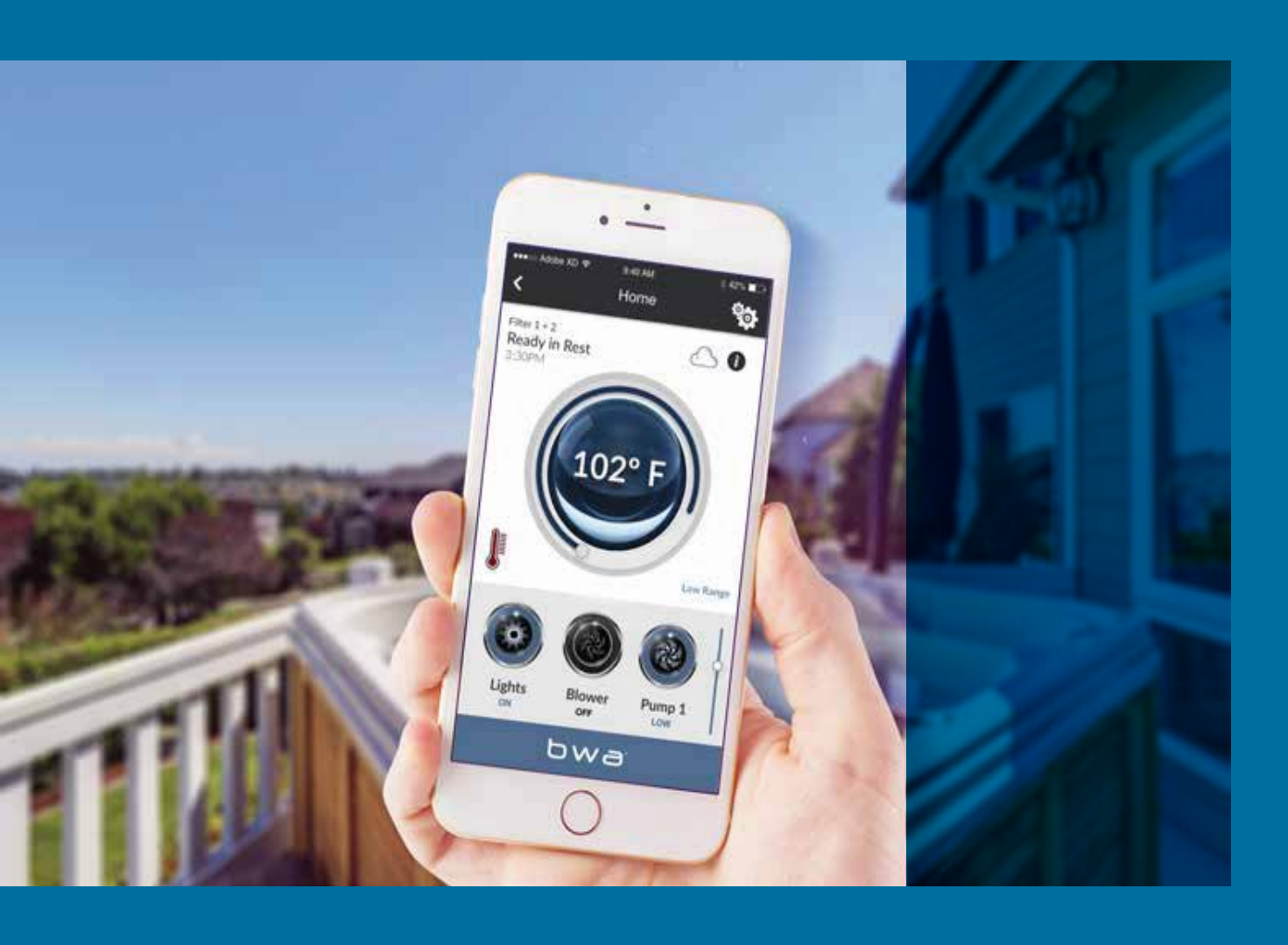

| SOMMAIRE                                                      | Modes <b>08</b><br>Présentation des messages les<br>plus courants                     | Heure et Date <b>1</b> 4.<br>Comment régler l'heure et le jour |
|---------------------------------------------------------------|---------------------------------------------------------------------------------------|----------------------------------------------------------------|
| À propous de bwa™ <b>03</b>                                   | Commandes Écran <b>09</b>                                                             | Wi-Fi <b>15</b>                                                |
| bwa <sup>™</sup> est une application pour<br>votre Smartphone | Fonctionnement des commandes                                                          |                                                                |
| Utilisation de l'application 05                               | Écran Paramètres                                                                      | Écran d'informations                                           |
| Contrôle de votre spa depuis votre<br>Smartphone              | Comprendre comment régler la<br>température, l'heure, le cycle de<br>filtration, etc. |                                                                |
| Écran principal bwa™ 06                                       | Cycle de Filtration                                                                   |                                                                |
| Fonctionnement de l'écran<br>principal bwa™                   | Comment régler les temps de<br>filtration de votre spa                                |                                                                |

# **CONTROLÊZ VOTRE SPA** DEPUIS VOTRE SMARTPHONE

L'application Balboa Worldwide (bwaTM), est une application pour votre Smartphone (iPhone®). L'application Balboa Worldwide (bwa ™), pour iOS 9+, est une application pour votre Smartphone (iPhone®) qui vous permet d'accéder à votre spa via une connexion directe à distance de votre spa.

Vous pouvez vous connecter à votre réseau Wi-Fi local à proximité du spa ou de votre maison.

Ensuite partout dans le monde où vous disposerez d'une connexion Internet à votre Smartphone via des points d'accès 3G, 4G ou Wi-Fi \*.

Avec l'application bwa, vous pouvez vous assurer que votre spa sera prêt quand vous voudrez l'utiliser.

Cette application vous évite d'aller à l'extérieur pour appuyer sur les boutons sur le panneau de contrôle.

L'application vous permet de démarrer le spa et de modifier les paramètres depuis votre smartphone ou tablette.

L'application fournit un contrôle d'interface complet afin que vous puissiez régler la température, allumer et éteindre les pompes et même définir des cycles de filtration. Vous pouvez accéder à votre spa dans le confort de votre maison, de votre bureau avant de quitter votre lieu de travail ou lors de votre retour après vos vacances. Vous pouvez définir vos propres paramètres personnels afin que votre spa soit réglé comme vous le souhaitez lorsque vous arrivez.

\* Vérifiez avec votre opérateur pour les frais Internet que l'application bwa transmet des données vers et depuis un serveur et en fonction de votre plan de données, vous pouvez rencontrer des frais de données mensuelles supplémentaires.

# Utiliser l'application bwa<sup>TM</sup>

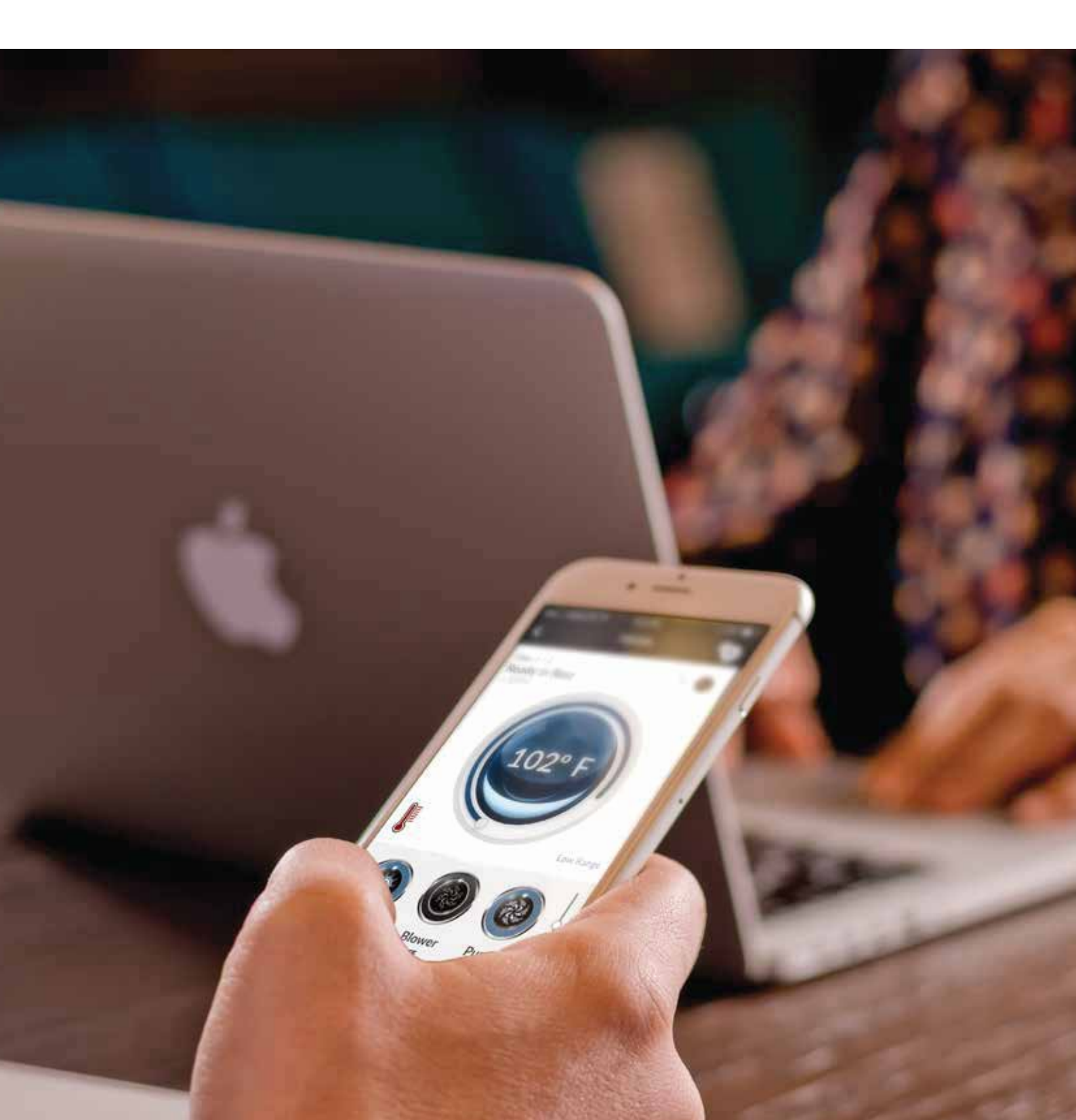

#### Utiliser l'application bwa™

Maintenant que vous avez téléchargé l'application bwa depuis l'App Store d'iTunes® et que vous êtes connecté à votre spa, vous êtes prêt à utiliser l'application pour le contrôler.

Utiliser l'application bwa, c'est comme se tenir à côté de votre spa et appuyer sur les boutons du panneau supérieur.

C'est exactement ce que vous ferez avec l'application bwa.

Allumez vos pompes et réglez la température de l'eau, le tout à partir de la commodité de votre Smartphone pour que tout soit comme vous le voulez, quand vous êtes prêt à vous détendre et à profiter de votre spa.

#### Étape1: lancez l'application bwa™

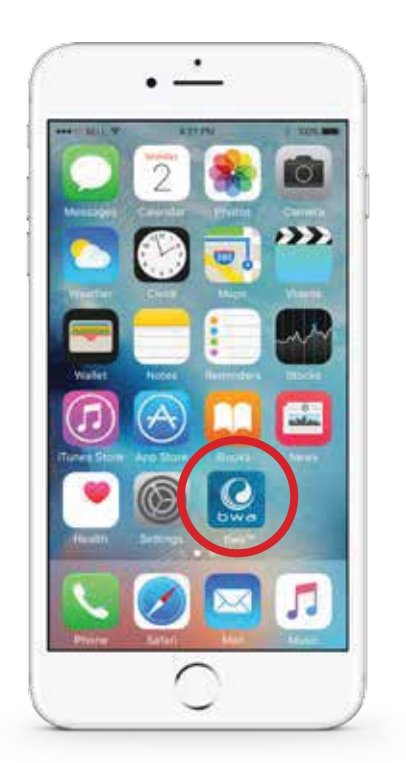

Étape 2: Connectez-vous au spa

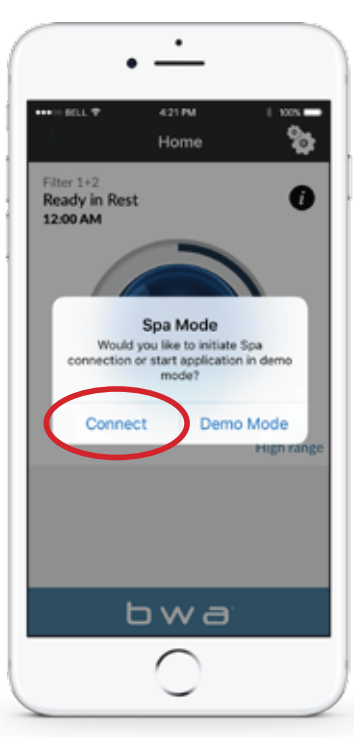

Étape 3: Attendez d'être connecté

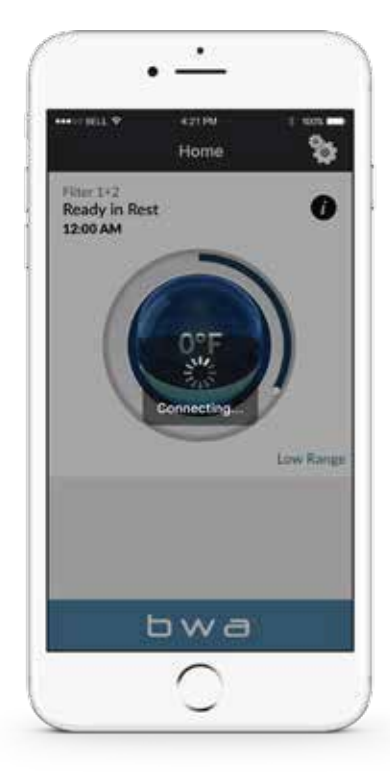

**Remarque**: (Dans cet exemple, nous utilisons un appareil iPhone®).

(Les durées de connexion peuvent varier en fonction de la façon dont vous accédez au spa - par exemple via votre réseau domestique ou via le réseau Internet Cloud).

# L'écran principal de l'application bwa<sup>TM</sup>

Vous êtes maintenant connecté à votre spa et pouvez contrôler toutes les fonctions du spa via l'application bwa™.

Voir les pages suivantes pour plus de détails.

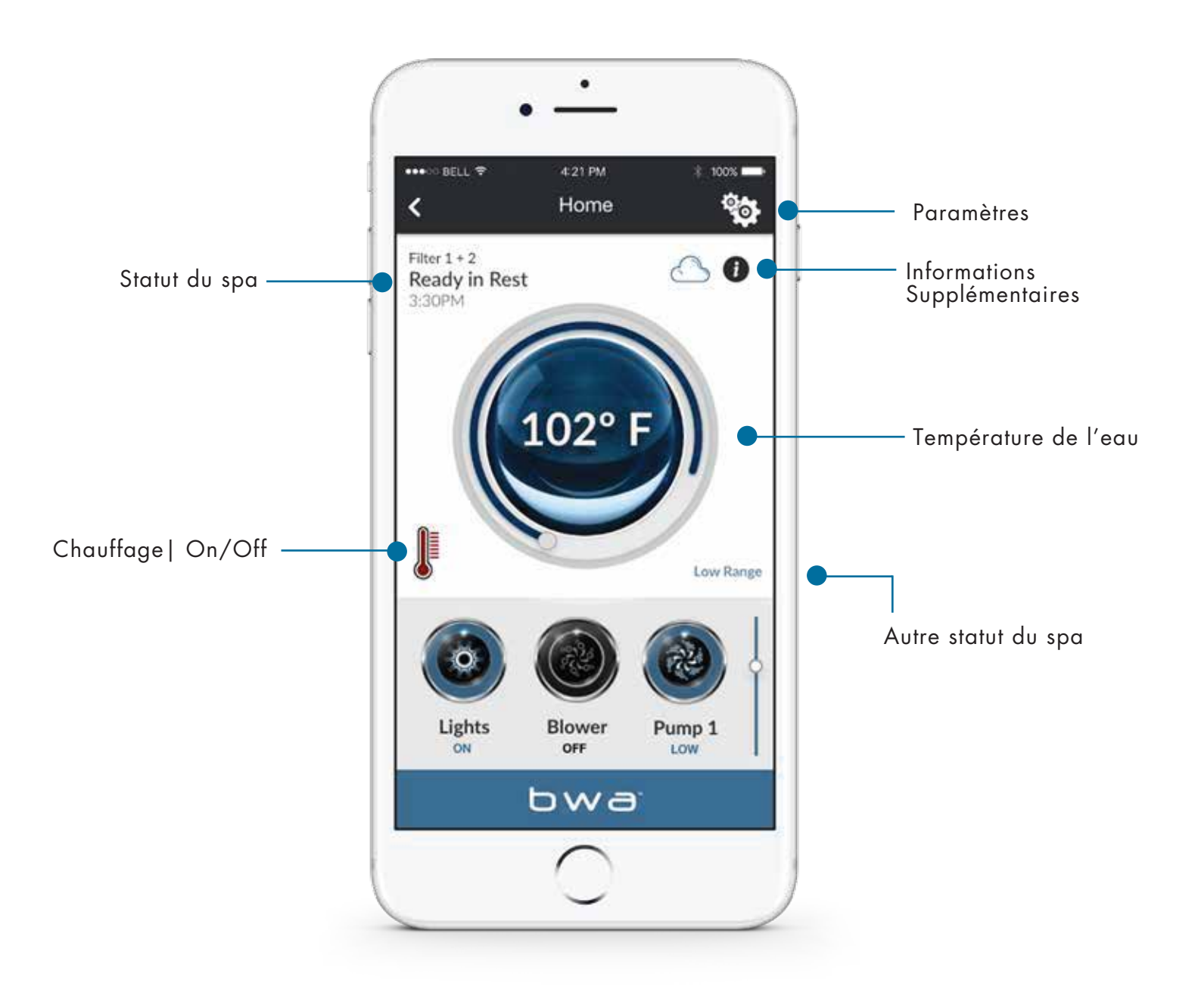

# L'écran principal de l'application bwa™

#### Température de l'eau

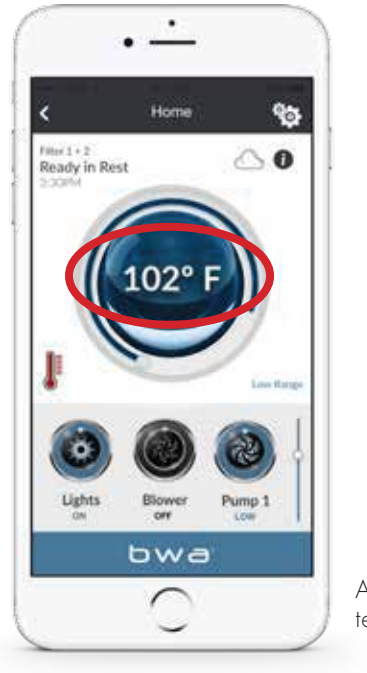

Affichage de la température de l'eau

Température: Possibilité d'afficher en °F ou °C

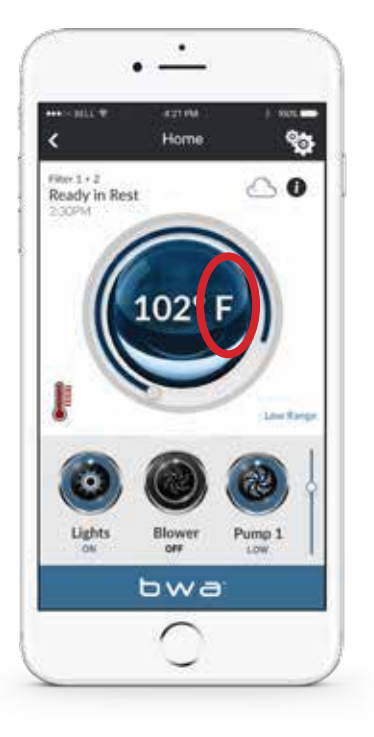

——— Affiché

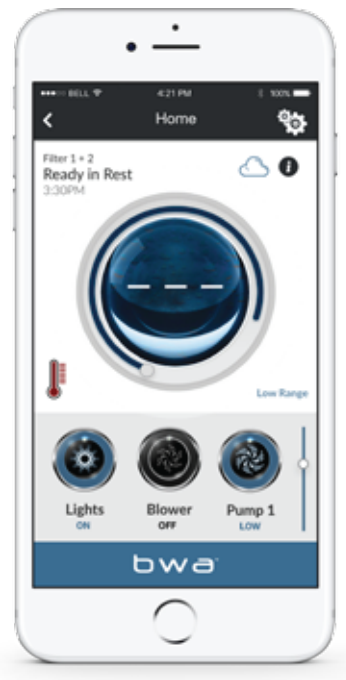

Occasionnellement, vous pouvez voir un --- affiché

Ceci est normal si les pompes n'ont pas fonctionné pendant un certain temps - la température de l'eau est inconnue.

#### Allumez n'importe quelle pompe ...

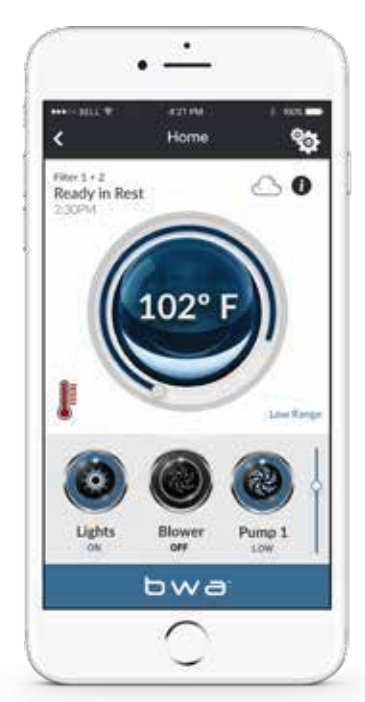

... et laissez tourner. Le système affichera la température environ 1 minute aprés.

## Modes

**Ready** - La cuve fait circuler l'eau périodiquement pour maintenir une température d'eau constante et le chauffage fonctionne selon les besoins.

**Rest -** Le chauffage fonctionne uniquement pendant les cycles de filtration.

**Ready in Rest -** Si le spa est en position Rest et que l'on appuie sur Pompe 1, il est repéré que le spa fonctionne et que le chauffage chauffera à la température de consigne.

**High Range -** La température du spa est réglable entre 80 ° F et 104 ° F ou 26°C et 40°C.

**Low Range -** La température du spa est réglable entre 50 ° F et 80 ° F ou 10°C et 37°C. (Utilisé pour économiser de l'énergie ou pour les températures de nage dans un spa de nage.)

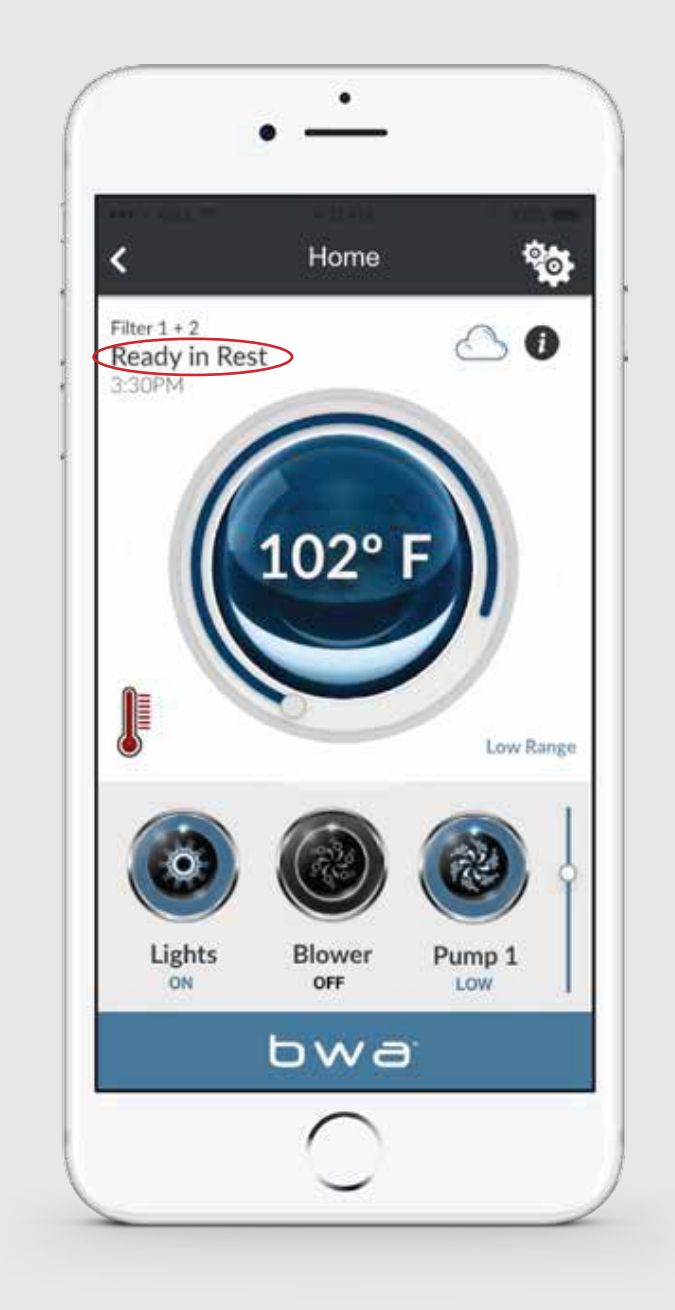

## Menu des fonctions

### Indicateur de connexion Wi-Fi

Lorsque vous êtes à votre domicile en utilisant votre Wi-Fi local connecté au spa ou une connexion directe, votre écran ressemblera à ceci.

### Vous pouvez contrôler les appareils de votre spa

... en appuyant sur les boutons de l'équipement que vous souhaitez contrôler. En fonction de votre connexion (locale ou cloud) et des vitesses de couverture / de données, le temps de réponse pour accuser réception d'un périphérique peut varier. Vous saurez que l'application attend par les petits points tournants.

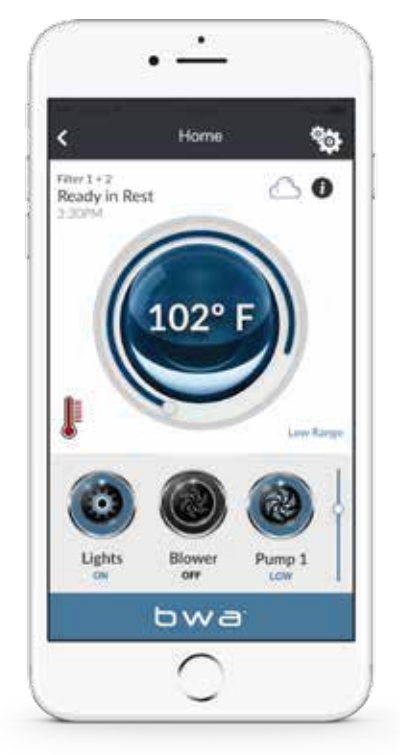

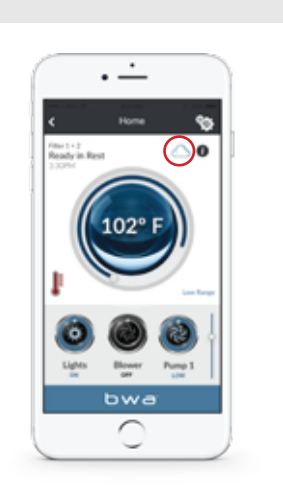

Si vous utilisez un hotspot Wi-Fi ou un réseau de données cellulaires (3G / 4G) pour vous connecter à votre spa via Internet, vous verrez un icone ayant la forme d'un nuage,vous indiquant que vous êtes connecté à distance.

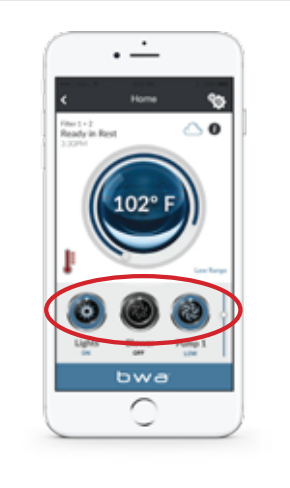

Pour activer vos pompes, lumières et autres équipements, faites défiler vers le bas pour utiliser les boutons.

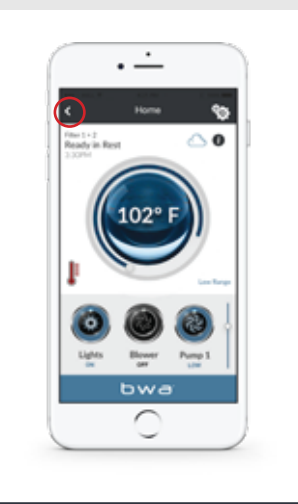

L'équipement pour votre spa apparaîtra automatiquement sur l'écran de contrôle. Vous verrez un bouton Précédent que vous utiliserez pour naviguer entre les fonctions.

## Menu des fonctions

Lorsque vous appuyez sur les boutons, les icônes peuvent changer de couleur, changer d'image, etc. pour indiquer que l'équipement est allumé / éteint, que la vitesse est faible ou élevée, etc.

#### Menu de Fonctions

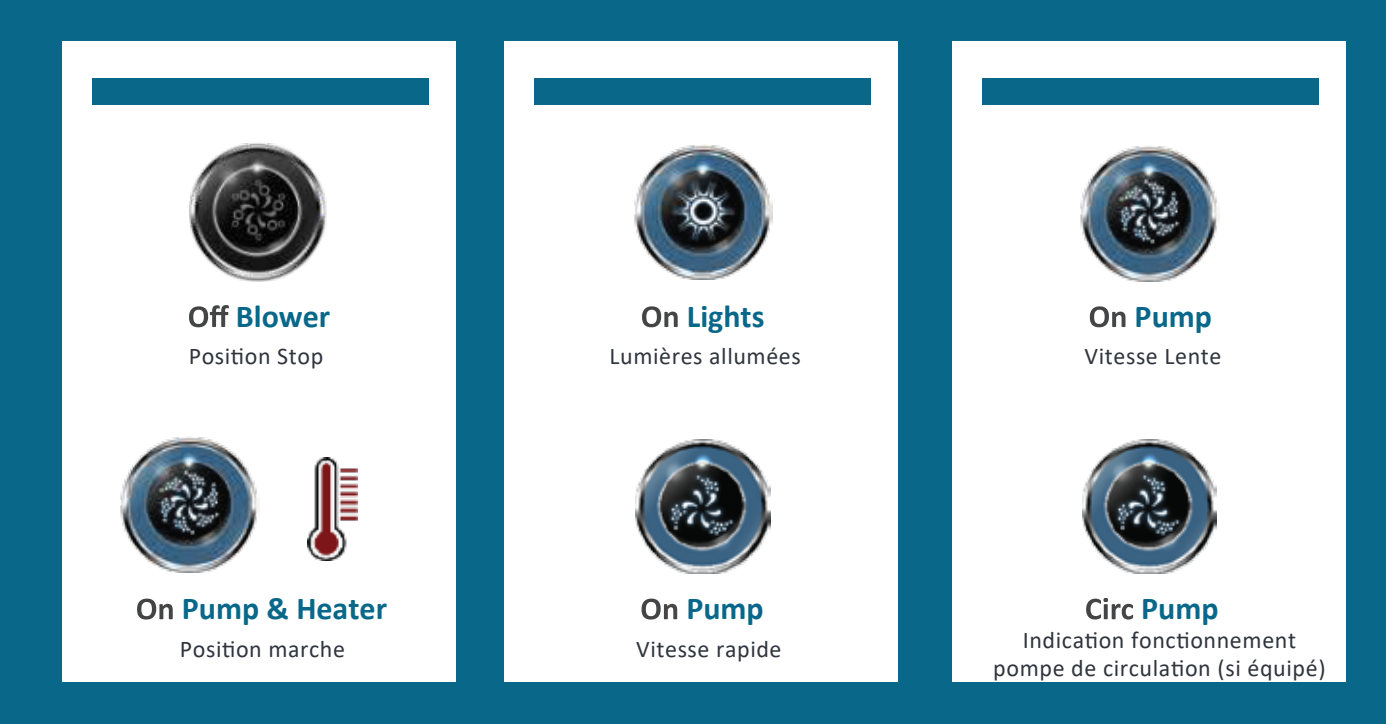

## Le menu de Paramètres

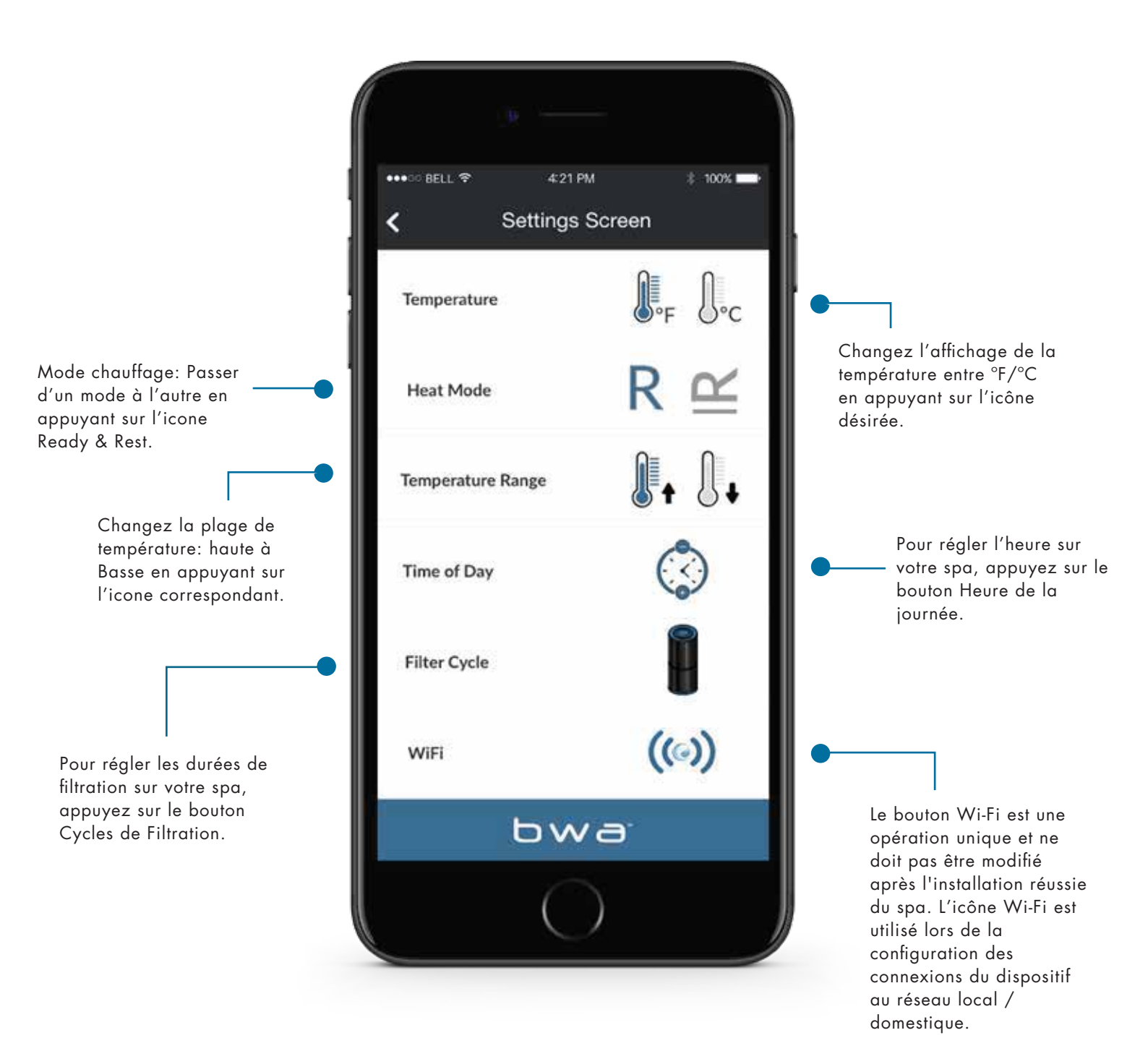

# Le menu Cycle de Filtration

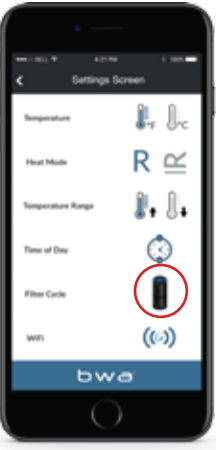

### CYCLE DE FILTRATION

Pour régler les durées de filtration sur votre spa, appuyez sur le bouton Cycles de filtration

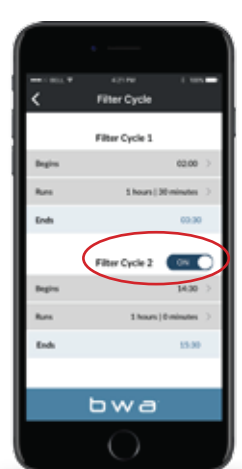

### VOUS POUVEZ AVOIR 1 OU 2 CYCLES DE FILTRATION

Faites glisser le bouton pour activer / désactiver le cycle de filtration 2.

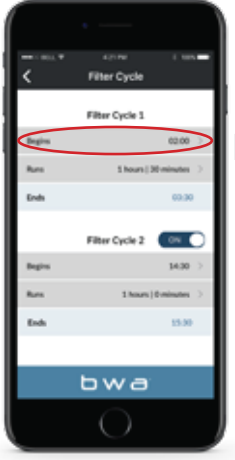

#### **RÉGLER L'HEURE**

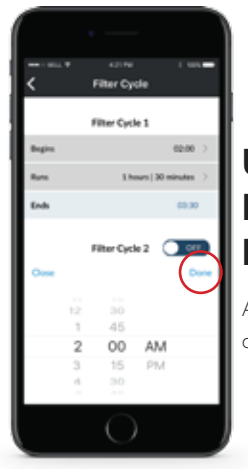

### UTILISEZ LE TEMPS DE VOTRE APPAREIL POUR RÉGLER

Appuyez sur terminé lorsque vous avez terminé.

# Le menu Cycle de Filtration

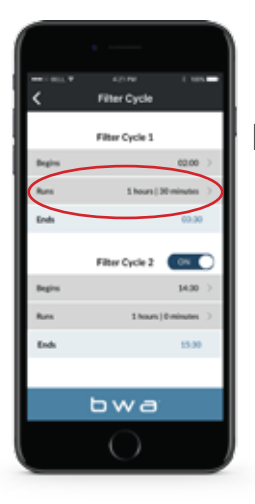

### **RÉGLEZ LA DURÉE**

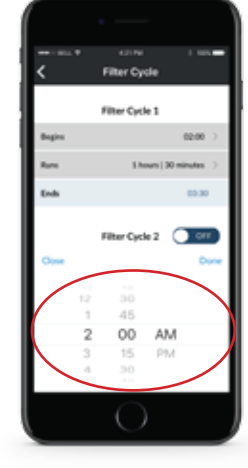

#### UTILISEZ LA ROUE TEMPORELLE DE VOTRE APPAREIL POUR RÉGLER LA DURÉE

Appuyez sur Terminé lorsque vous avez terminé.

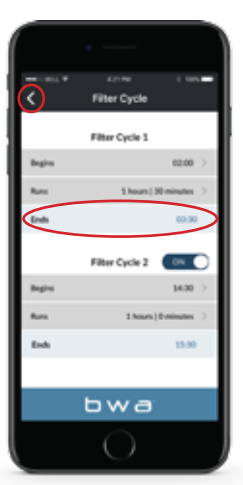

### LE SYSTÈME CALCULE AUTOMATIQUEMENT L'HEURE DE FIN

Il est normal que les pompes n'aient pas fonctionné pendant un certain temps - la température de l'eau est inconnue. Suivez le même processus si vous configurez le cycle de filtration 2. Utilisez le bouton de retour pour revenir à l'écran principal.

# Réglage de l'heure du jour

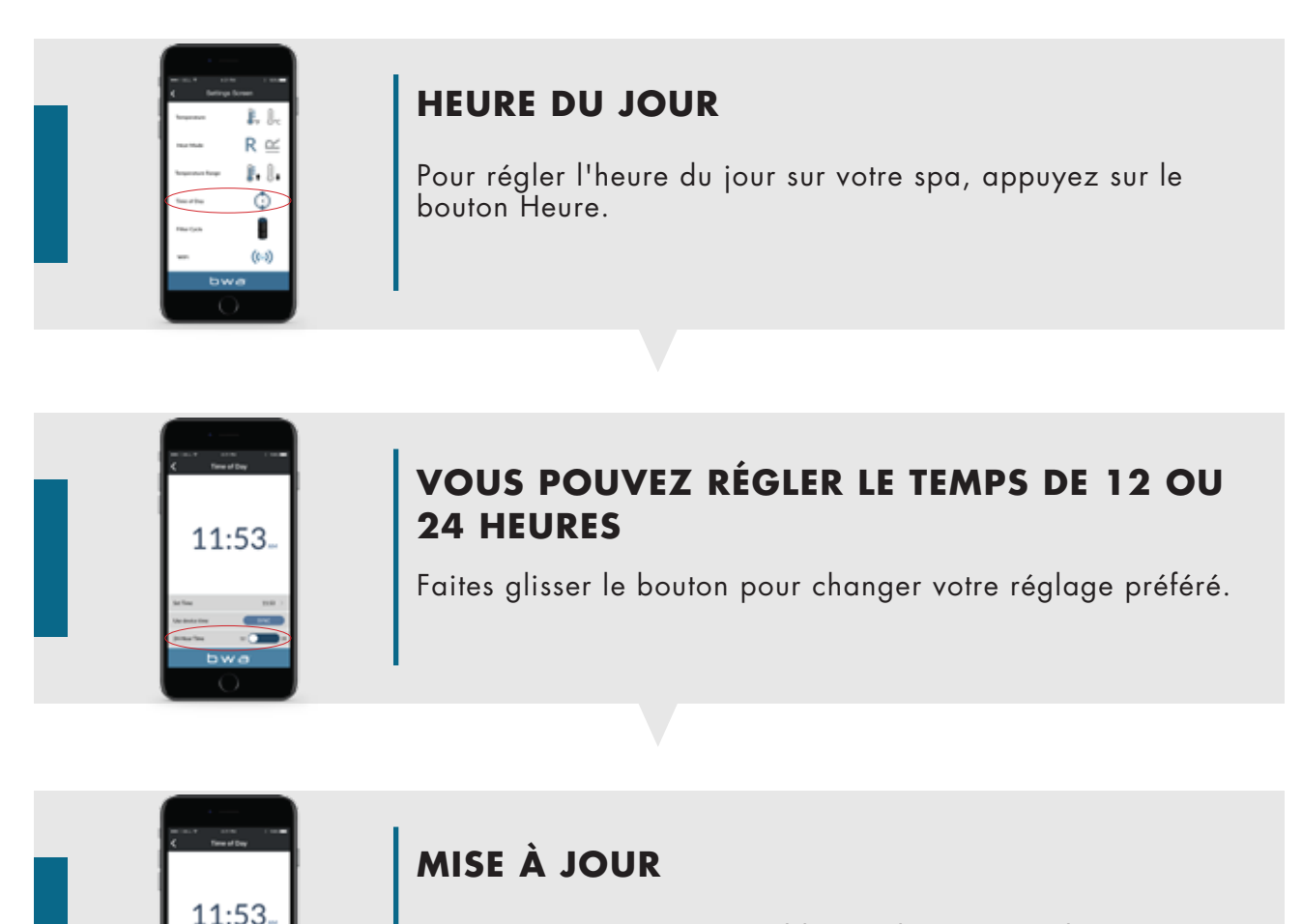

Vous pouvez mettre à jour l'heure du spa en utilisant l'heure de votre appareil ou la régler manuellement.

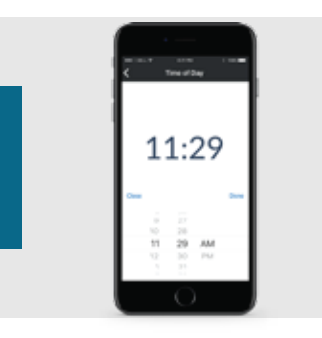

### **RÉGLAGE MANUEL DE L'HEURE**

Si vous choisissez de régler l'heure manuellement, utilisez la molette de temps de votre appareil. Appuyez sur terminer lorsque vous avez terminé.

## Connexion au Wi-Fi

|                                                                                                    | ••••••• BELL  ◆ 4:21 PM  * 100%  ✓ Wifi Settings Sottings |
|----------------------------------------------------------------------------------------------------|-----------------------------------------------------------|
| ;                                                                                                    | Wifi Setup V Settings VPA Advanced                        |
| • ·                                                                                                    | SSID                                                      |
| Sur l'écran Wi-Fi, entrez votre SSID<br>réseau dans la zone SSID.<br>À l'aide du menu déroulant,<br>choisissez le type de chiffrement<br>du mot de passe que vous utilisez:<br>Open, WEP ou WPA.<br>Remarque: Actuellement, les clouds<br>bwa ™ ne prennent en charge que<br>Open, WEP et WPA.<br>(Les choix apparaissent en bas de l'écran) | Key<br>Dwaby<br>BALBOA.                                   |
|                                                                                                    | bwa <sup>r</sup>                                          |
|                                                                                                    |                                                           |

Remarque : Pour plus d'informations, veuillez consulter le guide d'installation Wi-Fi disponible en ligne: www.balboawater.com/bwa

# Le menu d'information

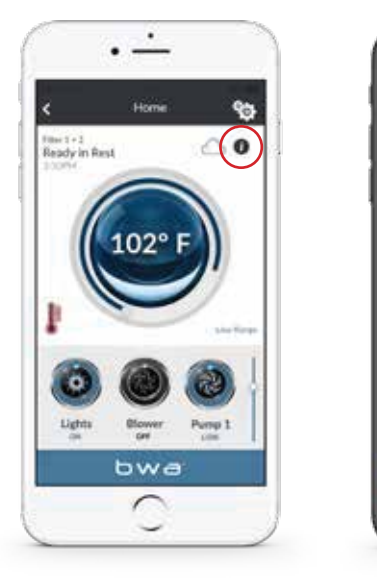

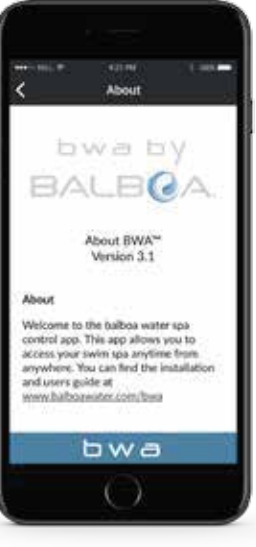

Appuyez sur le bouton "I" pour plus d'informations sur l'application, des liens vers ce guide et d'autres guides en ligne, des vidéos, des avis de droits d'auteur et d'autres détails pertinents. Appuyez sur les liens pour ouvrir d'autres pages Web dans votre navigateur.

#### **BWA™ SUPPORT**

#### Compatibilité

La version de l'application iOS® nécessite iOS 9.0 ou version ultérieure. Compatible avec iPhone, iPad et iPod touch.

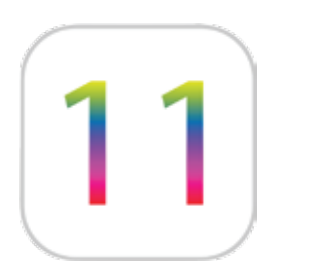

### Trademark | Patent Notices

L'iPhone®, l'iOS®, l'iPod® et l'iPad® sont des marques déposées d'Apple Inc. L'iPhone®, l'iOS®, l'iPod® touch et l'iPad® sont des marques commerciales d'Apple Inc., déposées aux États-Unis et dans d'autres pays . bwa ™, BALBOA WATER GROUP et le logo stylisé sont des marques déposées ou des applications déposées auprès du US Patent & Trademark Office. Tous les droits sont réservés. Tous les autres noms de produits ou de services sont la propriété de leurs propriétaires respectifs. Les produits sont couverts par l'un des brevets américains suivants: 5332944, 5361215, 5550753, 5559720, 5,883,459, 6282370, 6590188, 7030343, 7, 417, 834 B2 et Canadien Pt 2342614 plus d'autres. D'autres brevets à la fois étrangers et domestique demandé et en attente.

### **CONSEIL DE PROPRIÉTÉ INTELLECTUELLE**

Toute propriété intellectuelle, telle que définie ci-dessous, appartenant à ou appartenant par ailleurs à Balboa Water Group ou à ses fournisseurs respectifs et se rapportant aux systèmes de contrôle BP Spa de Balboa Water Group, y compris, mais sans s'y limiter, les accessoires,

Les pièces ou logiciels relatifs au « Système» sont la propriété de Balboa Water Group et sont protégés par les lois fédérales, les lois des États et les dispositions des traités internationaux.

La propriété intellectuelle comprend, mais sans s'y limiter, les inventions (brevetables ou non brevetables), les brevets, les secrets commerciaux, les droits d'auteur, les logiciels, les programmes informatiques et la documentation connexe, ainsi que d'autres œuvres d'auteurs. Vous ne pouvez pas enfreindre ou autrement violer les droits garantis par la propriété intellectuelle. De plus, vous convenez que vous ne modifierez pas, ne préparerez pas, ne préparerez pas d'œuvres dérivées, ne procéderez pas à une ingénierie inverse, ne décompilerez pas, ne désassemblerez pas ou ne tenterez pas autrement de créer du code source à partir du logiciel. Aucun titre ou propriété de la propriété intellectuelle ne vous est transféré. Tous les droits applicables de la propriété intellectuelle restent à Balboa Water Group et à ses fournisseurs.

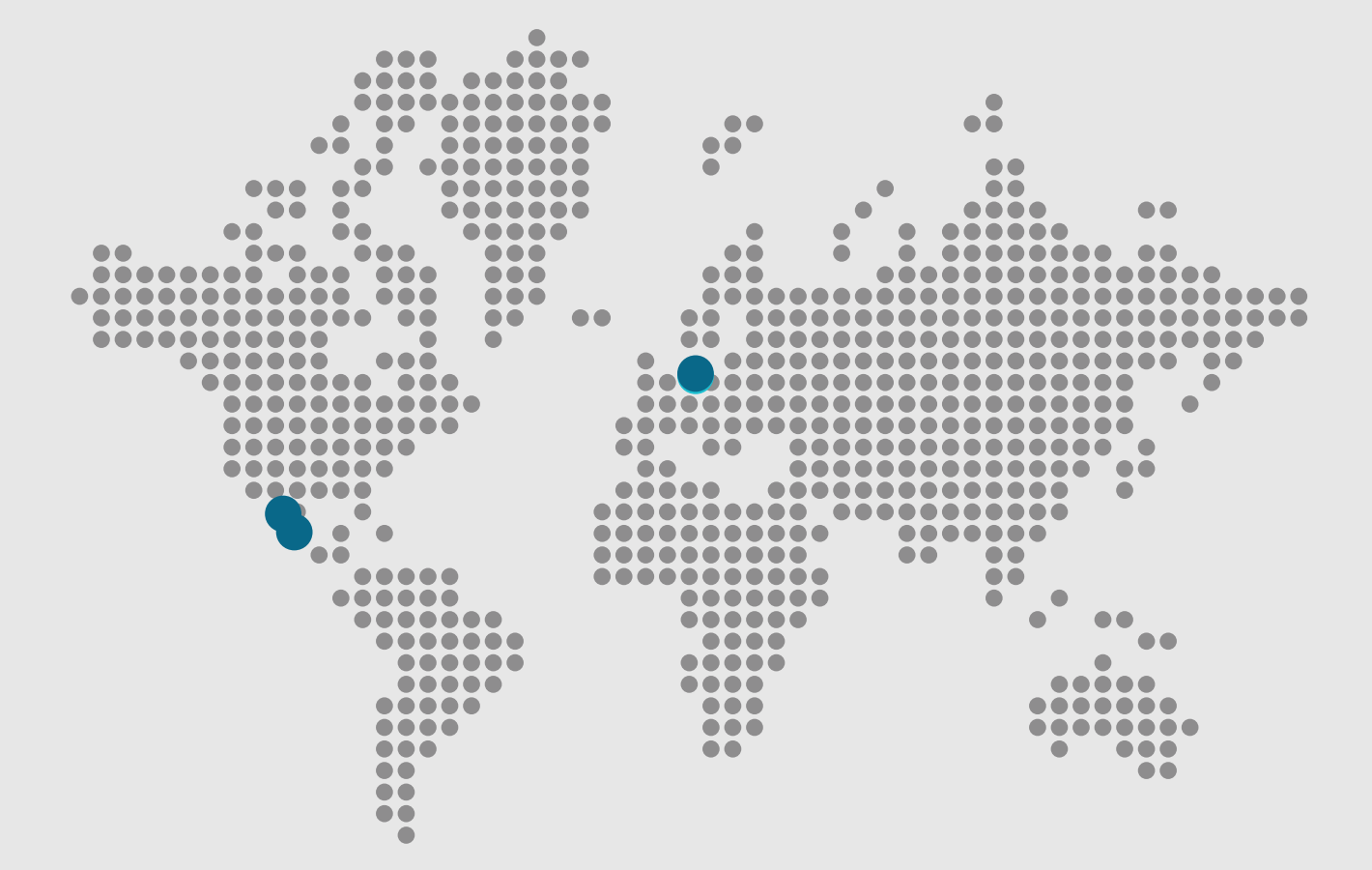

bwa™

🔀 Email

info@balboawater.com

#### Phone

P:+714.384.0384 Customer Service is available:

M - T 7:30AM to 7:00PM F - 7:30AM to 5:00PM PT

#### Corporate Office

Balboa Water Group 1382 Bell Avenue Tustin, CA 92780

#### **MEXICO OPERATIONS**

Balboa Water Group Aguila Azteca 6011 Baja Maq. El Aquila Mexico 22221

#### EUROPEAN OPERATIONS

Balboa Water Group Hydroair International ApS Roustvej 50 DK-6800 Varde